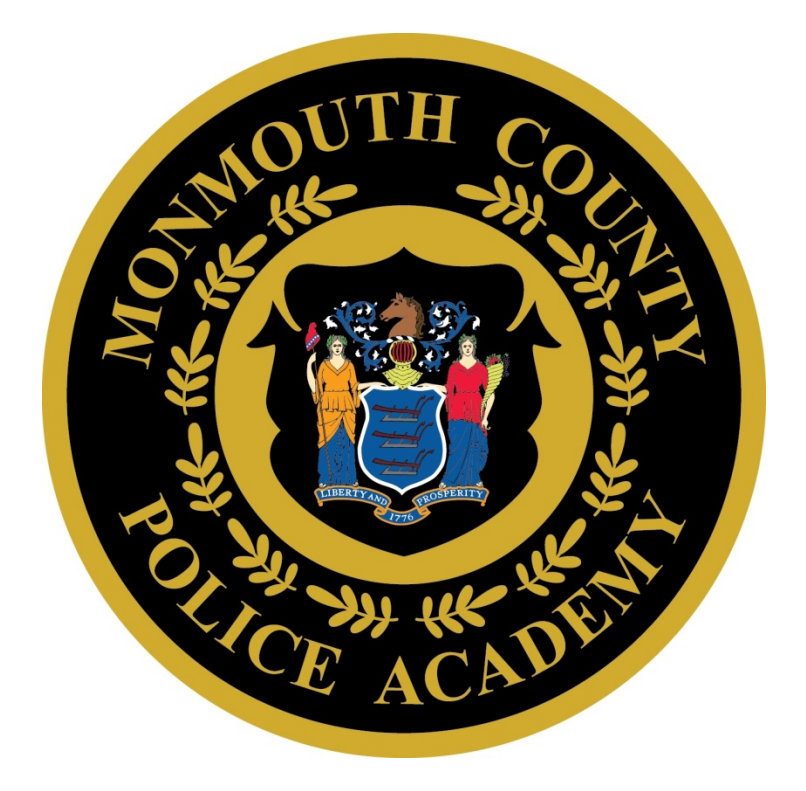

# Acadis Portal Help for Training Officers

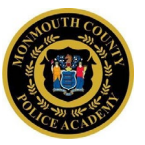

### Frequently Asked Questions:

#### Contents

| How can I add an officer to my agency?                                                         | 2 |
|------------------------------------------------------------------------------------------------|---|
| How do I update an officer's title/rank or other Personnel Information (including separation)? | 3 |
| How can I edit an officer's email address and contact information?                             | 4 |
| What the PTC ID?                                                                               | 4 |
| How do I see what classes are offered at Monmouth County Police Academy?                       | 5 |
| How can I see who has registered for a class from my agency?                                   | 6 |
| How can I add/remove a person to a class on the day of the class?                              | 6 |
| How does the Waitlist work?                                                                    | 7 |
| I (training officer) can't see all my people. How do I change that?                            | 8 |
| How do I change the Point of Contact at my agency?                                             | 8 |

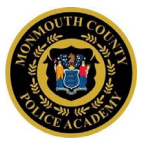

#### How do I add an officer to my agency?

If the officer already has an account in the Portal, training officers may use the "Add Employee" function.

| Home | Training & Events | Registration | Organization | Personnel                      | Academy Resources*  |                           |                |
|------|-------------------|--------------|--------------|--------------------------------|---------------------|---------------------------|----------------|
|      |                   | _            |              | See a List of I<br>Add Employe | Personnel<br>20     | ofessional History Report | Manage Profile |
| 6    |                   | ~            |              | Check Persor                   | nnel Training Hours |                           |                |

It is required to enter a last name and an Academy ID. Officers who are transferring from an agency that trains personnel at Monmouth County may have a Portal account. If so, they can log in and locate their Academy ID. If the officer does not have an account, please use the Create a Portal Account WebForm.

| * Last Name Williams<br>* Academy ID 0099-9999<br>Search If the of account number                                                      | Help me search<br>ficer has a Portal<br>, they can find this |
|----------------------------------------------------------------------------------------------------|--------------------------------------------------------------|
| * Academy ID 0099-9999<br>Search If the of account number                                                                              | ficer has a Portal<br>, they can find this                   |
|                                                                                                    | on their home page.                                          |
| d a New Employee                                                                                                    |                                                              |
| Name Willams, Terrance<br>Academy ID 0099-9999<br>If this is not the right person, search again.                                       |                                                              |
|                                                                                                    |                                                              |
| IPLOYMENT INFORMATION                                                                                                    |                                                              |
| IPLOYMENT INFORMATION Organization Monmouth County S                                                                                   | Sheriff's Office                                             |
| IPLOYMENT INFORMATION         Organization       Monmouth County 1         * Hire Date       11/28/2018                                | Sheriff's Office                                             |
| IPLOYMENT INFORMATION<br>Organization Monmouth County :<br>* Hire Date 11/28/2018 #<br>* Title/Rank Choose                             | Sheriff's Office                                             |
| IPLOYMENT INFORMATION<br>Organization Monmouth County 9<br>* Hire Date 11/28/2018<br>* Title/Rank<br>Choose<br>Employment Type* Choose | Sheriff's Office                                             |

The only REQUIRED information on this screen is the Title/Rank and Hire Date.

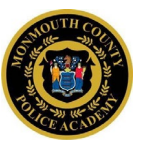

## How do I update an officer's title/rank or other Personnel Information (including separation)?

Once an officer has been added to an organization (see above), locate their record on the Personnel Tab:

| Monmout | h County Police Academy |              |              |                 |                    |
|---------|-------------------------|--------------|--------------|-----------------|--------------------|
| Home    | Training & Events       | Registration | Organization | Personnel       | Academy Resources* |
|         |                         |              |              | See a List of I | Personnel          |
|         | _                       |              |              | Add Employe     | 20                 |

On the list of Personnel, click on the Action Menu and then click on Update Employment:

| Last Hired | Supervisor | Employment<br>Status               |   |
|------------|------------|------------------------------------|---|
| 07/11/2016 | Ć          | Active (Active)                    | : |
| 12/12/2016 | <b></b> >  | Update Employment<br>ACUVE (ACUVE) |   |

Training Officers may update any of the fields in this record. Each time this is done, a new "Employment Action" is added to the officer's Portal Record. The only REQUIRED information is the Update Action and the effective date. Unless it is a separation, please use "Update".

| * Update Action   | Choose                                        | •                 |
|-------------------|-----------------------------------------------|-------------------|
| * Effective Date  | 11/28/2018                                    |                   |
| Employment Status | Active (Active)                               | *                 |
| Title/Rank        | Clerical                                      | *                 |
| Employment Type*  | Choose                                        | *                 |
| Appointment Type* | Choose                                        | *                 |
| Supervisor        | Select a supervisor                           | *                 |
| Comments          | Provide any additional information relevant t | o this employment |
|                   |                                               |                   |

r

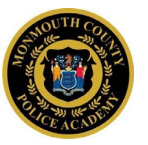

#### How can I edit an officer's email address and contact information?

An officer's email may be changed, however because it is their username, only the officer may change it while logged in to their Portal account. *NOTE: Change of email results in a new Portal username (the new email address).* 

From the Home Screen, click on Manage Profile. Note, other personal details may be changed via this function as well.

| Email my Professional Histo | y Report Manage Profile   | • |
|-----------------------------|---------------------------|---|
|                             | Manage General Informatio | n |
|                             | Manage Addresses          |   |
|                             | Manage Phone Numbers      |   |
|                             | Manage Email Addresses    |   |
|                             | Manage Emergency Contac   | t |

| Manage Email Addresses                                                                                                    |                                                       |             |
|----------------------------------------------------------------------------------------------------|-------------------------------------------------------|-------------|
| The primary email address is used for both portal login and email co<br>measure, if you update your primary email address, the change will l | mmunication. As a securi<br>be recorded for future au | ty<br>dits. |
| * Email                                                                                                    | Primary Email                                         |             |
| steve.backs@envisagenow.com                                                                                                    | ۲                                                     | ⊗           |
| steve.backs@steve.test.envisagenow.com                                                                                                    |                                                       | ⊗           |
| + Add another email address                                                                                                    |                                                       |             |
| * Required Information                                                                                                    | Cancel                                                | Save        |

The primary email address is used as the Portal account username. Officers may update their personal contact information, phone number, emergency contact, etc. This information is not required.

#### What the Academy ID?

This is a unique number assigned to all New Jersey law enforcement personnel by the Police Training Commission. It will appear on every officer's record in the Portal. It is also known as the PTC ID.

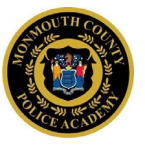

# How do I see what classes are offered at Monmouth County Police Academy?

When logged in, a training officer may see all training under "Training & Events". *NOTE: only training officers may register themselves or others for classes.* 

| Home | Training & Events                                                    | Registration                                              | Organization | Personnel | Academy Resources* |
|------|----------------------------------------------------------------------|-----------------------------------------------------------|--------------|-----------|--------------------|
|      | Browse or Sign up fo                                                 | r Training                                                |              |           |                    |
| (    | Submit Completed Tr<br>View Approved Traini<br>Print a Report of Com | raining for Approv<br>ing Submissions<br>npleted Training | al           |           |                    |

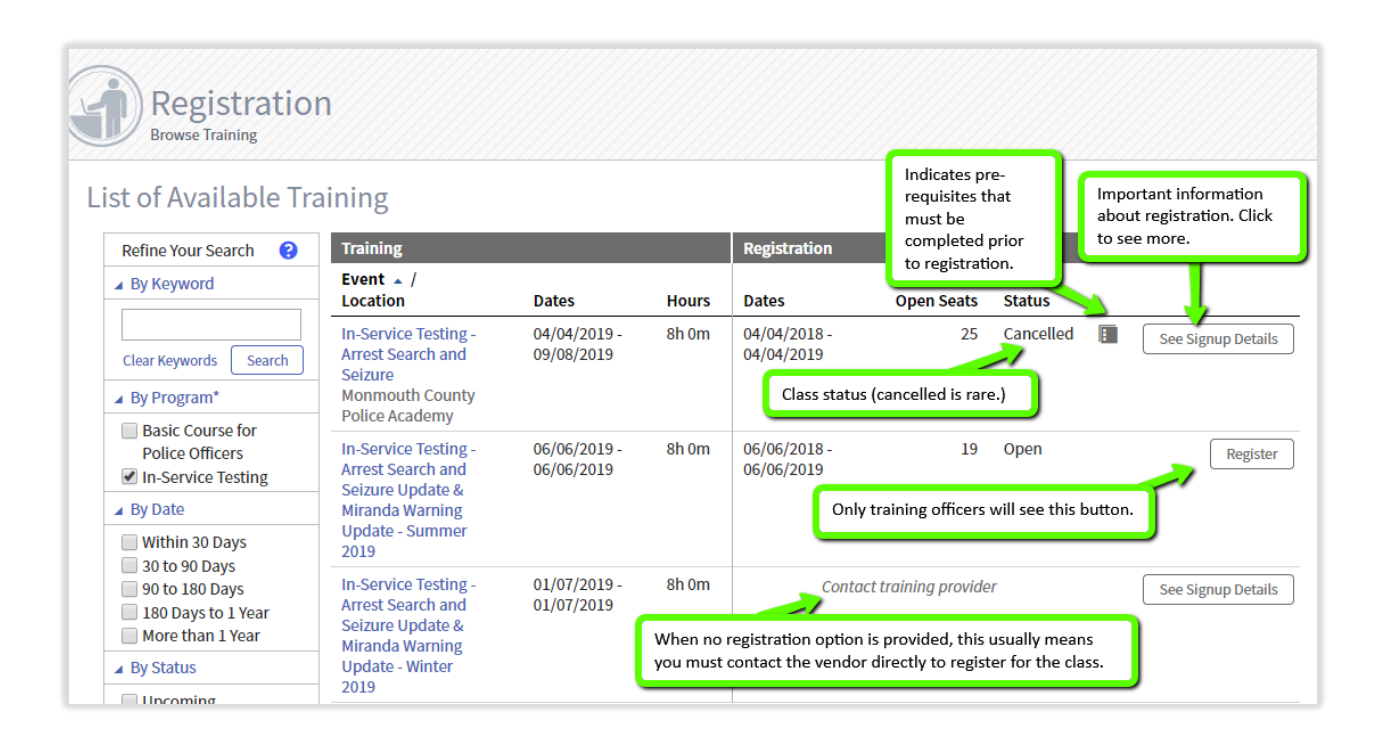

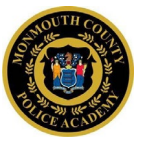

#### How can I see who has registered for a class from my agency?

All active and draft requests can be seen on the Portal Registration Tab:

| Home | Calendar                                | Training & Events                    | Registration        | Organization                         | Personnel                               | Academy Resou                               | ırces*                                       |                       |
|------|-----------------------------------------|--------------------------------------|---------------------|--------------------------------------|-----------------------------------------|---------------------------------------------|----------------------------------------------|-----------------------|
| G    | Regis                                   | stration                             | Registra            | tion Tab                             |                                         |                                             |                                              |                       |
| Fi   | nd Trainir<br>Q Browse<br>Or Sign Up fo | ng Events<br>r Training              |                     |                                      | Filters (see<br>many regis              | screenshot below)  <br>trations to monitor. | become useful if there                       | e are                 |
| Er   | uests for enrollr                       | Requests                             | oming events.       | NOTE: This<br>later by th            | enrollment reque<br>e training officer. | est hase been save fo                       | T Filter                                     | rs Request Enrollment |
| -    | 01/07/2019                              | Supervision - SLT 13                 | 8                   | Christie, Duaine<br>Bloomington Poli | K (8353-3018)<br>ce Department          | 11/20/2018                                  | <ul> <li>Pending<br/>(Registered)</li> </ul> | Cancel Request        |
|      | 03/04/2019                              | Supervision - SLT 13                 | 9                   | Alaine, Danielle<br>Bloomington Poli | (1111-11DA)<br>ce Department            | 11/20/2018<br>08:42 AM                      | <ul> <li>Pending<br/>(Registered)</li> </ul> | Cancel Request        |
|      | 03/04/2019                              | Supervision - SLT 13                 | 9                   | Antwell, Robbie<br>Bloomington Poli  | (1111-11RA)<br>ce Department            | ,                                           | Draft                                        | Continue Request      |
|      | 05/25/2019                              | Basic Criminal Justic<br>Justice 111 | ce - Basic Criminal | Adams, Kimora<br>Bloomington Poli    | (0743-3592)<br>ce Department            | 11/20/2018<br>08:41 AM                      | <ul> <li>Pending<br/>(Registered)</li> </ul> | Cancel Request        |
|      | 06/10/2019                              | Trainer Developmen                   | t - TtT 2019 June   | Chapman, Evan<br>Bloomington Poli    | C (1276-1165)<br>ce Department          | 11/20/2018<br>08:42 AM                      | <ul> <li>Pending<br/>(Registered)</li> </ul> | Cancel Request        |

#### How can I remove a person from a class on the day of the class?

On the Registration Tab, training officers may elect to cancel an enrollment. This may be done at any time prior to the class. If the cancellation is on the day of the class, the academy requests that you call them as well so that they can contact officers who may be on a waiting list.

| Submitted              | Request Status                               |                  |
|------------------------|----------------------------------------------|------------------|
| 11/20/2018<br>08:43 AM | <ul> <li>Pending<br/>(Registered)</li> </ul> | Cancel Request   |
| 11/20/2018<br>08:42 AM | <ul> <li>Pending<br/>(Registered)</li> </ul> | Cancel Request   |
|                        | Draft                                        | Continue Request |
| 11/20/2018<br>08:41 AM | <ul> <li>Pending<br/>(Registered)</li> </ul> | Cancel Request   |
| 11/20/2018<br>08:42 AM | <ul> <li>Pending<br/>(Registered)</li> </ul> | Cancel Request   |

### Portal Help for Training Officers

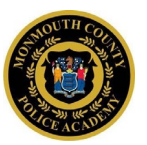

#### Please provide a reason for the request:

| Cancel Enrollme                                                                                | nt Request                                                                                                    |  |  |  |  |  |  |
|------------------------------------------------------------------------------------------------|----------------------------------------------------------------------------------------------------|--|--|--|--|--|--|
| The student registration will be cancelled and a record of this cancellation will be retained. |                                                                                                    |  |  |  |  |  |  |
| Please provide a rea notification email th                                                     | <b>son for cancelling the request.</b> The reason will be included in the cancellation at is sent to the student. |  |  |  |  |  |  |
| * Reason                                                                                       | Officer has a conflicting court date.                                                                             |  |  |  |  |  |  |
|                                                                                                | <b>1</b> 37 of 1000 characters allowed.                                                                           |  |  |  |  |  |  |
|                                                                                                |                                                                                                    |  |  |  |  |  |  |

The request will remain on the Registration Tab with a status of "Cancelled":

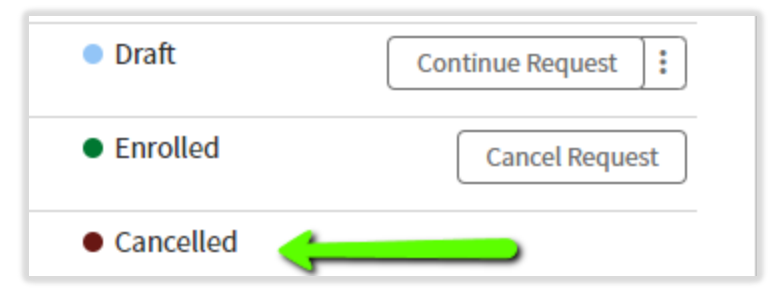

#### How does the Waitlist work?

When a class reaches the total number of seats available, registrations may be requested for the Waitlist.

| 2010                                                                             |                            |       |                            |            |          |
|----------------------------------------------------------------------------------|----------------------------|-------|----------------------------|------------|----------|
| In-Service Testing -<br>Budgeting for Law<br>Enforcement<br>Agencies - Fall 2018 | 11/24/2018 -<br>11/24/2018 | 8h 0m | 11/24/2017 -<br>11/24/2018 | 0 Waitlist | Waitlist |

On the Registration Tab, the request will reflect being Waitlisted.

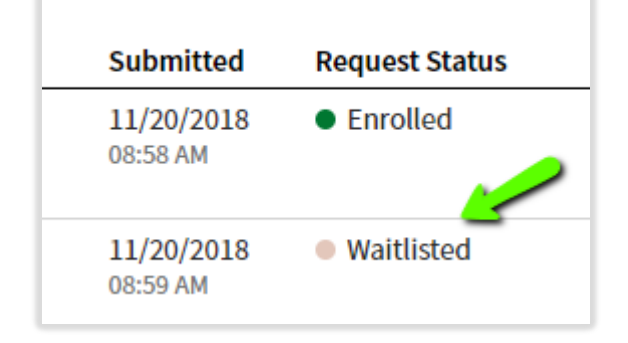

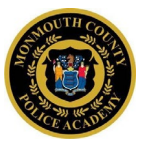

If a slot opens up, the academy moves the Waitlisted request to enrolled status in the order the requests were received.

#### I can't see all the people at my agency. How do I change that?

#### First try "Add People" as described above.

If your officer is not found, then use the Create a Portal Account WebForm to submit the officer's information. Academy administration will review your request and add the account so that you can see the officer within your agency Portal profile. WebForms are located on the top menu under Academy Resources:

| ademy F<br>Complete a WebF                                                                                                    | Resour       | ces*                                                                                                    |                                                          | Find & Complete a WebF                                                                                                    | prm                                                                                                    |                                                                                                    |                                                                                                    |
|----------------------------------------------------------------------------------------------------|--------------|----------------------------------------------------------------------------------------------------|----------------------------------------------------------|----------------------------------------------------------------------------------------------------|----------------------------------------------------------------------------------------------------|----------------------------------------------------------------------------------------------------|----------------------------------------------------------------------------------------------------|
| ademy F<br>Complete a WebF                                                                                                    | Resour       | ces*                                                                                                    |                                                          |                                                                                                    |                                                                                                    |                                                                                                    |                                                                                                    |
| Complete a Webf                                                                                                    | Form         |                                                                                                    |                                                          |                                                                                                    |                                                                                                    |                                                                                                    |                                                                                                    |
|                                                                                                    |              |                                                                                                    |                                                          |                                                                                                    |                                                                                                    |                                                                                                    |                                                                                                    |
| 200                                                                                                    |              |                                                                                                    |                                                          |                                                                                                    |                                                                                                    |                                                                                                    |                                                                                                    |
| 15                                                                                                    |              |                                                                                                    |                                                          |                                                                                                    |                                                                                                    |                                                                                                    |                                                                                                    |
| - 🖌                                                                                                    |              | DESCRIPTION                                                                                                    | i                                                        |                                                                                                    |                                                                                                    |                                                                                                    |                                                                                                    |
| rtal Account                                                                                                    |              | Start Here if you want to register for classes. Fill out the WebForm completely; the academy will verify your information and create a Portal account for you. |                                                          |                                                                                                    |                                                                                                    |                                                                                                    |                                                                                                    |
| If you already have a Portal account and could not log in, try the "Reset your Password" link from the login page. If that does a then fill out the "Reactivate Your Portal Account" WebForm on this page. |              |                                                                                                    | t does not work,                                         |                                                                                                    |                                                                                                    |                                                                                                    |                                                                                                    |
| -                                                                                                    | rtal Account | rtal Account                                                                                                    | DESCRIPTION  rtal Account  fyou already then fill out th | DESCRIPTION  rtal Account  Start Here if you want to regi Portal account for you.  If you already have a Portal a then fill out the "Reactivate" | DESCRIPTION           rtal Account         Start Here if you want to register for classes. Fill out the W<br>Portal account for you.           If you already have a Portal account and could not log in,<br>then fill out the "Reactivate Your Portal Account" WebForr | DESCRIPTION           rtal Account         Start Here if you want to register for classes. Fill out the WebForm completely; the acad Portal account for you.           If you already have a Portal account and could not log in, try the "Reset your Password then fill out the "Reactivate Your Portal Account" WebForm on this page. | DESCRIPTION      It al Account     Start Here if you want to register for classes. Fill out the WebForm completely; the academy will verify your information     Portal account for you.     If you already have a Portal account and could not log in, try the "Reset your Password" link from the login page. If that     then fill out the "Reactivate Your Portal Account" WebForm on this page. |

### How do I change the Point of Contact at my agency?

| Home | Training & Events | Registration | Organization   | Personnel       | Academy Resources* |  |
|------|-------------------|--------------|----------------|-----------------|--------------------|--|
|      |                   |              | View or Update | Organization Pr | ofile              |  |

Agency addresses and contact information may be changed by clicking on the Manage Profile button. Continued next page...

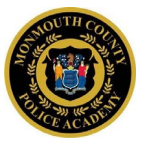

Add a contact role by clicking on Add a contact.

| Organizatio         | on                                     |                       |                                                              |                  |
|---------------------|----------------------------------------|-----------------------|--------------------------------------------------------------|------------------|
| Organization Profil | e                                      |                       | Updates may be submitted for agency addresses, phone numbers | Manage Profile : |
| Name                | Monmouth County Sheriff's Office       |                       | and other contact information.                               |                  |
| Mailing Address     | 2500 Kozolski Rd<br>Freehold, NJ 07728 |                       |                                                              |                  |
|                     | (Monmouth County)                      |                       |                                                              |                  |
| Primary Phone       | (732) 431-6400 x1634 (Organization)    |                       |                                                              |                  |
| Email Address       | No email address is on file.           |                       |                                                              |                  |
| Points of Contact ( | POC)                                   |                       | •                                                            | Add a contact    |
| Contact Role 🔺      | Name (Last, First)                     | Email Address         | Phone                                                        |                  |
| Training Officer    | DiLorenzo, Vicki ★                     | VDiLorenzo@mcsonj.org |                                                              | More - Edit      |
| Training Officer    | Lapetina, Nick                         | NLapetina@mcsonj.org  | (732) 431-6400 x1634                                         | More - Edit      |

The Add a contact and Edit contact screens are the same (shown below):

Note, at this time there are two roles available; training officer and firearms supervisor.

| * Contact Role<br>Primary Contact | Choose                                                         | primary contact for the organization |  |
|-----------------------------------|----------------------------------------------------------------|--------------------------------------|--|
| Contact                           | Firearms Supervisor                                            |                                      |  |
|                                   | Training Officer <ul> <li>select from a list of eff</li> </ul> | nployees                             |  |
|                                   | * Employee                                                     | Select an employee 🔻                 |  |
|                                   | Select by Academy ID                                           |                                      |  |

Please select a primary contact for training communication (e.g., for basic course attendees).

| * Contact Role  | Choose             | Y                                       |
|-----------------|--------------------|-----------------------------------------|
| Primary Contact | Make this person t | he primary contact for the organization |
| Contact         | (change)           |                                         |